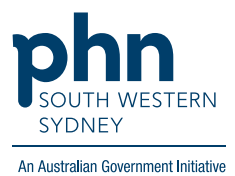

# **POLAR Walkthrough**

**Clinic Summary Tracked MBS** 

## Patients potentially\* eligible for an Indigenous Health Assessment

(\*eligibility will be dependent upon verification from Medicare)

#### Patient cohort:

- Practice Active & RACGP Active (visit practice at least 3 times in 2 years) (Step 2)
- Have never had/expired or combined (both) Indigenous Health Assessment (Step 4)

Note: Patient cohort can be modified by adding or removing steps according to the needs of your practice.

### 1. Log in to POLAR > Reports > Clinic Summary

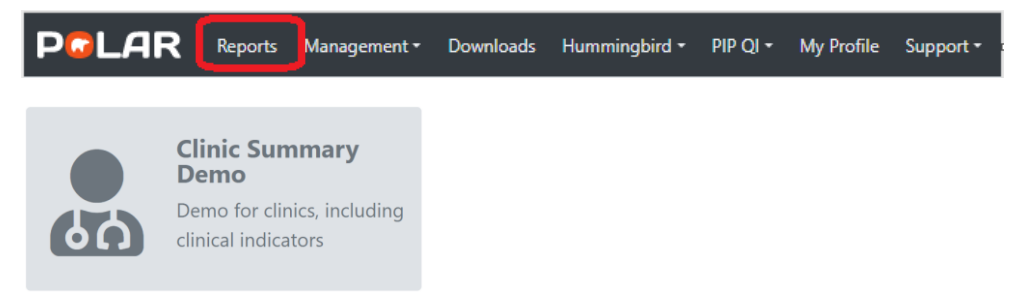

#### 2. Click RACGP & Practice Active Patients

(Filters patients who have visited your practice at least three times in the last two years, and their record is Active in your practice clinical software)

RACGP & Practice Active Patients

CURRENTLY SELECTED

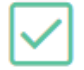

### 3. On the menu bar, click MBS > Tracked MBS

| PGLAR   | Clinic Summary - Tracked MBS       | Reports Dash | iboard Patients <del>-</del> | Clinical <del>-</del> | MBS+   | Practice +      | Help+ |
|---------|------------------------------------|--------------|------------------------------|-----------------------|--------|-----------------|-------|
| Q 8 0 0 | Patient Status Active RACGP Active |              |                              |                       | Diabe  | tes Cycle of Ca | re    |
|         |                                    |              |                              |                       | Tracke | d MBS           | J     |

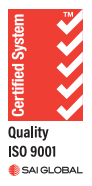

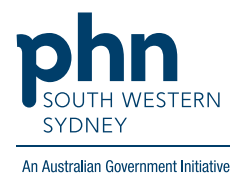

| Patient Status                                                              | RACGPA     Addive | ctive O              |                                                                                                    |                                            |                   |                                            |                                                                                    |                                                                          |            |                   |                                         |                                                         |                                             |                                                                                                    |                                                                                                    | 1                                            |
|-----------------------------------------------------------------------------|-------------------|----------------------|----------------------------------------------------------------------------------------------------|--------------------------------------------|-------------------|--------------------------------------------|------------------------------------------------------------------------------------|--------------------------------------------------------------------------|------------|-------------------|-----------------------------------------|---------------------------------------------------------|---------------------------------------------|----------------------------------------------------------------------------------------------------|----------------------------------------------------------------------------------------------------|----------------------------------------------|
| Patient Count                                                               |                   | Focus Track          | d MBS Item Q                                                                                             | Eligible Cohort                            | Active            | Active Review                              | To Action                                                                          | Expired                                                                  | Never Had  | Partially Claimed | Eligible for Renewal                    | Eligible for Review                                     | Potential Anomalies                         | Claimed Calendar Year 192                                                                                                    | 3 Claimed Financia                                                                                    | Year 2022/23                                 |
| 1/12/12/14,3                                                                | 43                | GPM                  |                                                                                                    | 5,429                                      | 2,144             | 217                                        | 3,884                                                                              | 356                                                                      | 3,828      | 1,150             | 538                                     | 1,150                                                   | 659                                         | 30                                                                                                    | 2                                                                                                    | 970                                          |
| 14, 34 J <sub>Active</sub>                                                  |                   | TCA                  |                                                                                                    | 5,429                                      | 1,909             | 217                                        | 4,039                                                                              | 834                                                                      | 3,205      | 1,009             | 471                                     | 1,009                                                   | 599                                         | 28                                                                                                    | 8                                                                                                    | 892                                          |
| (Excluded Patients: 6                                                       | 3)                | GP.M                 | ental Health Plan                                                                                        | 1,673                                      | 1,600             | 00                                         | 948                                                                                | 0                                                                        | 951        | 035               | 522                                     | 035                                                     | 970                                         | 10                                                                                                    | 4                                                                                                    | 302                                          |
|                                                                             |                   | ③ 21dig              | nous Health Assessment                                                                                   | 00                                         | 9                 | Not Applicable                             | 77                                                                                 | 11                                                                       | 00         | Not Applicable    | Not Applicable                          | Not Applicable                                          | 0                                           |                                                                                                    | 1                                                                                                    | 9                                            |
| luded patients are those defined by the t                                   | he Exclusion      | 3ndig                | nous Nurse Assessment                                                                                    | 20                                         | 0                 | Not Applicable                             | 20                                                                                 | 3                                                                        | 17         | Not Applicable    | Not Applicable                          | Not Applicable                                          | 0                                           |                                                                                                    | 0                                                                                                    | 0                                            |
| <ol> <li>These patients are excluded from the p</li> </ol>                  | patient court.    | Chron                | ic Disease Nurse Assessment                                                                              | 2,487                                      | 105               | Not Applicable                             | 2,325                                                                              | 578                                                                      | 1,747      | 82                | 82                                      | Not Applicable                                          | 24                                          | 13                                                                                                    | 1                                                                                                    | 3.88                                         |
| unctionality is available on the CIMICAI INC                                | dicatore page.    | 45-41                | Health Assessment                                                                                        | 553                                        | 50                | Not Applicable                             | 511                                                                                | 0                                                                        | 511        | Not Applicable    | Not Applicable                          | Not Applicable                                          | 8                                           |                                                                                                    | 6                                                                                                    | 18                                           |
| FILTERS                                                                     |                   | 75-1                 | ealth Assessment                                                                                         | 1,501                                      | 282               | Not Applicable                             | 1,219                                                                              | 244                                                                      | 975        | Not Applicable    | Not Applicable                          | Not Applicable                                          | 3                                           | 6                                                                                                    | 0                                                                                                    | 207                                          |
| riant                                                                       |                   | Home                 | Medication Review                                                                                        | 4,342                                      | 36                | Not Applicable                             | 4,589                                                                              | 82                                                                       | 4,227      | Not Applicable    | Not Applicable                          | Not Applicable                                          | 3                                           |                                                                                                    | 9                                                                                                    | 26                                           |
| tivity                                                                      | P                 | The                  | current fo                                                                                               | cus is c                                   | on Ir             | ndigeno                                    | ous He                                                                             | alth                                                                     | Ass        | essme             | ent.                                    |                                                         | Tra<br>Use these buttons                    | to toggle the minimum care                                                                                                    | igibility<br>plan review freque                                                                       | ncy                                          |
| tivity<br>ovider                                                            | +<br>+            | <b>The</b><br>Use th | current fo                                                                                               | <b>cus is c</b><br>hange the f             | on Ir<br>focus it | ndigeno<br>tem, by clic                    | <b>bus He</b><br>king on tl                                                        | ealth<br>ne item                                                         | Ass        | essme             | e <b>nt.</b><br>view.                   |                                                         | Tra<br>Use these buttons<br>3 Mon           | to toggle the minimum care                                                                                                    | gibility<br>plan review freque<br>9 Months                                                            | ncy                                          |
| tivity<br>ovider<br>agnosis                                                 | +<br>+<br>+       | The<br>Use th        | current fo<br>e table above to c                                                                         | cus is c                                   | on Ir<br>focus i  | ndigend<br>tem, by clic                    | bus He                                                                             | ealth<br>ne item                                                         | Ass        | essme             | e <b>nt.</b><br>view.                   |                                                         | Tra<br>Use these buttons<br>3 Mon           | to toggle the minimum care<br>6 Months                                                                                                    | gibility<br>plan review freque<br>9 Months                                                            | ncy                                          |
| tivity<br>ovider<br>agnosis<br>edications                                   | +<br>+<br>+       | The<br>Use th        | current fo<br>e table above to c                                                                         | cus is c<br>hange the f                    | on Ir<br>focus it | tem, by clic                               | bus He                                                                             | ealth<br>ne item                                                         | that yo    | essme             | ent.<br><sub>view.</sub><br>Fulb        | v claimed                                               | Tra<br>Use these buttons<br>3 Mon           | the G Months                                                                                                    | gibility<br>plan review freque<br>9 Months                                                            | malies                                       |
| tivity<br>ovider<br>agnosis<br>edications                                   | +<br>+<br>+       | The<br>Use th        | current fo<br>e table above to c<br>To actio<br>for Indigenous Health                                    | cus is c<br>hange the p<br>n<br>Assessment | on Ir             | tem, by clic<br>Pa<br>for Indi             | king on the                                                                        | ealth<br>ne item                                                         | d<br>sment | essme             | ent.<br>view.<br>Fully<br>for Indigenou | <b>y claimed</b><br>Is Health Asses                     | Tre<br>Use these buttons<br>3 Mon<br>sment  | the Months GMonths GMonths For Indige                                                                                                    | gibility<br>plan review freque<br>9 Months<br>ntial Ano<br>mous Health /                              | ncy<br>malies<br>Assessment                  |
| tivity<br>wider<br>dications<br>dications<br>diology                        | +<br>+<br>+<br>+  | The<br>Use th        | current fo<br>e table above to c<br>To actio<br>for Indigenous Health<br>77                              | CUS IS C<br>hange the p<br>n<br>Assessment | focus it          | tern, by clic<br>tern, by clic<br>for Indi | king on the<br>artially of<br>genous Heal<br>(2010)                                | ealth<br>ne item<br>laimeo<br>th Assess                                  | d<br>sment | essme             | ent.<br>view.<br>Fully<br>for Indigenou | y claimed<br>is Health Asses<br>9 (                     | Tra<br>Use these buttons<br>3 Mon<br>sement | the MBS Review El<br>to toggie the minimum care<br>ths 6 Months<br>Poter<br>for Indige                                                                                                    | igibility<br>plan review freque<br>9 Months<br>ntial Ano<br>nous Health /<br>0                        | malies<br>Assessment                         |
| veens<br>vveder<br>agrossis<br>edications<br>biology<br>munisation          | +<br>+<br>+<br>+  | The<br>Use th        | current fo<br>e table above to c<br>To actio<br>for Indigenous Health<br>77<br>XMeer<br>ad Select Expire | n<br>Assessment                            | focus in          | tem, by clic<br>Pa<br>for Indi             | king on ti<br>artially c<br>igenous Heal<br>0<br>CEigible for<br>newal             | ealth<br>ne item<br>laimed<br>th Assess<br>()<br>Salect Flight<br>Review | d<br>sment | essme             | ent.<br>view.<br>Fully<br>for Indigenou | y claimed<br>is Health Asses<br>9 (<br>at fully Claimed | Tra<br>Use these butons<br>3 Mon<br>sment   | the BS Review El<br>to toget the minimum care<br>the G Months<br>Potel<br>for Indige                                                                                                    | igibility<br>plan review freque<br>9 Months<br>Intial Ano<br>mous Health /<br>2<br>ect Potential Anor | malies<br>Assessment<br>(j)<br>natica        |
| volars<br>vvlder<br>agrosis<br>edications<br>diology<br>munisation<br>rvloz | +<br>+<br>+<br>+  | The<br>Use th        | current fo<br>e table above to c<br>To actio<br>for Indigenous Health<br>77<br>Newer<br>ad               | n<br>Select<br>Combine                     | on Ir<br>focus it | tern, by clic<br>Pa<br>for Indi            | bus He<br>king on the<br>artially of<br>igenous Heal<br>O<br>CEgable for<br>record | ealth<br>ne item<br>laimee<br>th Assess<br>(<br>Solect Eligibi<br>Review | d<br>sment | essme             | ent.<br>view.<br>Fully<br>for Indigenou | y claimed<br>is Health Asses<br>9 (<br>t Fully Claimed  | Tra<br>Use these buttons<br>3 Mon<br>sment  | the difference of the second second s | igibility<br>plan review freque<br>9 Months<br>nous Health /<br>0<br>ect Potential Anco               | ney<br>malies<br>Assessment<br>(1)<br>nalies |

4. Select Indigenous Health Assessment from the table.

The **To action** section allows you to select eligible patients who have **Never Had** or have an **Expired** item or **Combined** (both).

5. To access a list of patients once filters are applied, click **Patient List** located on the top right-hand side of the page

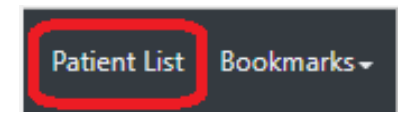

6. Click on Export to Excel to download the patient list as an Excel file

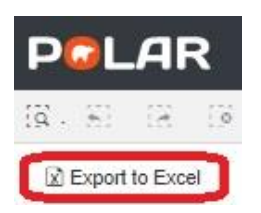

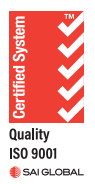